## PC 側 (Windows XP) の設定について

Ver.1.10

KS-1HQM 設定マニュアル①-1

本設定マニュアルでは、取扱説明書にしたがって本スピーカーシステムと PC を接続(ハード)した後の、 PC 側(Windows XP)の設定(ソフト)について説明します。

## <u>高音質のポイント:</u>

KS-1HQM で最良の音質で音楽を楽しむためには、PC の音量と音楽再生プレイヤの音量を最大に設定し、 KS-1HQM 側のリモコンを使って音量調節する必要があります。 1. [スタート] ボタンをクリックし、[コントロールパネル (C)] を選択します。

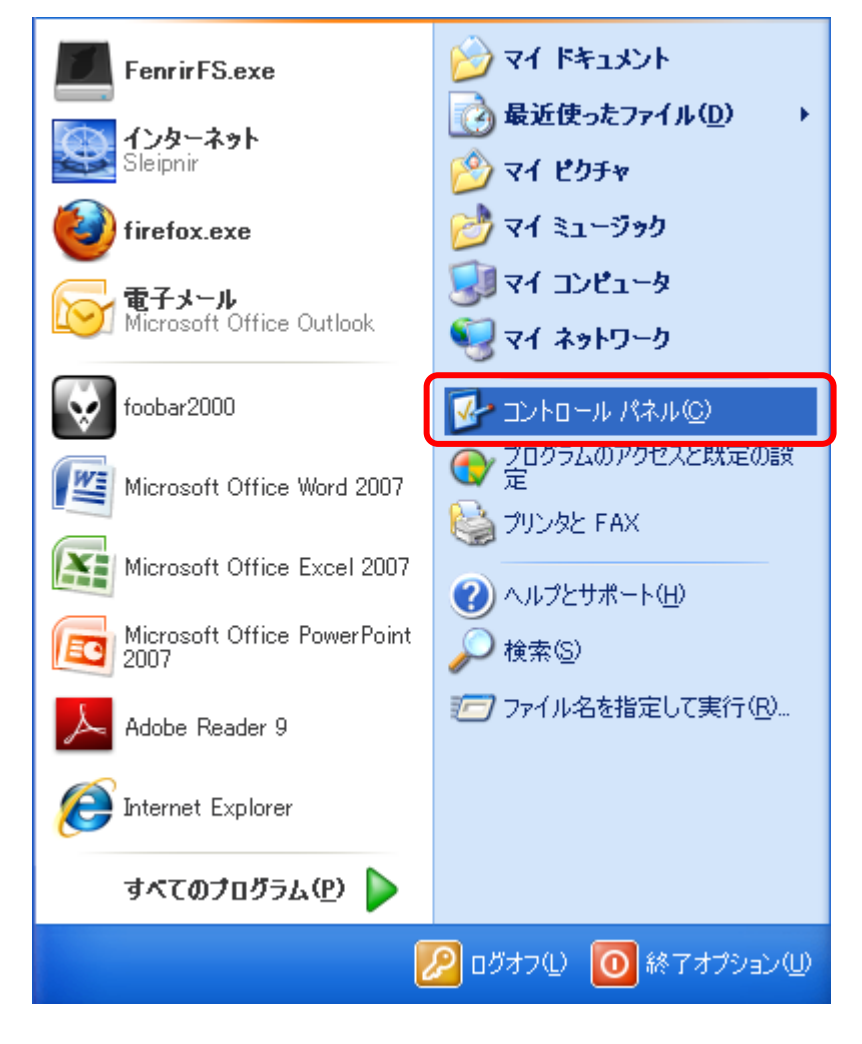

2. 下記のクラシック表示の場合「カテゴリの表示に切り替える」を選択して画面表示を切り替えてください。

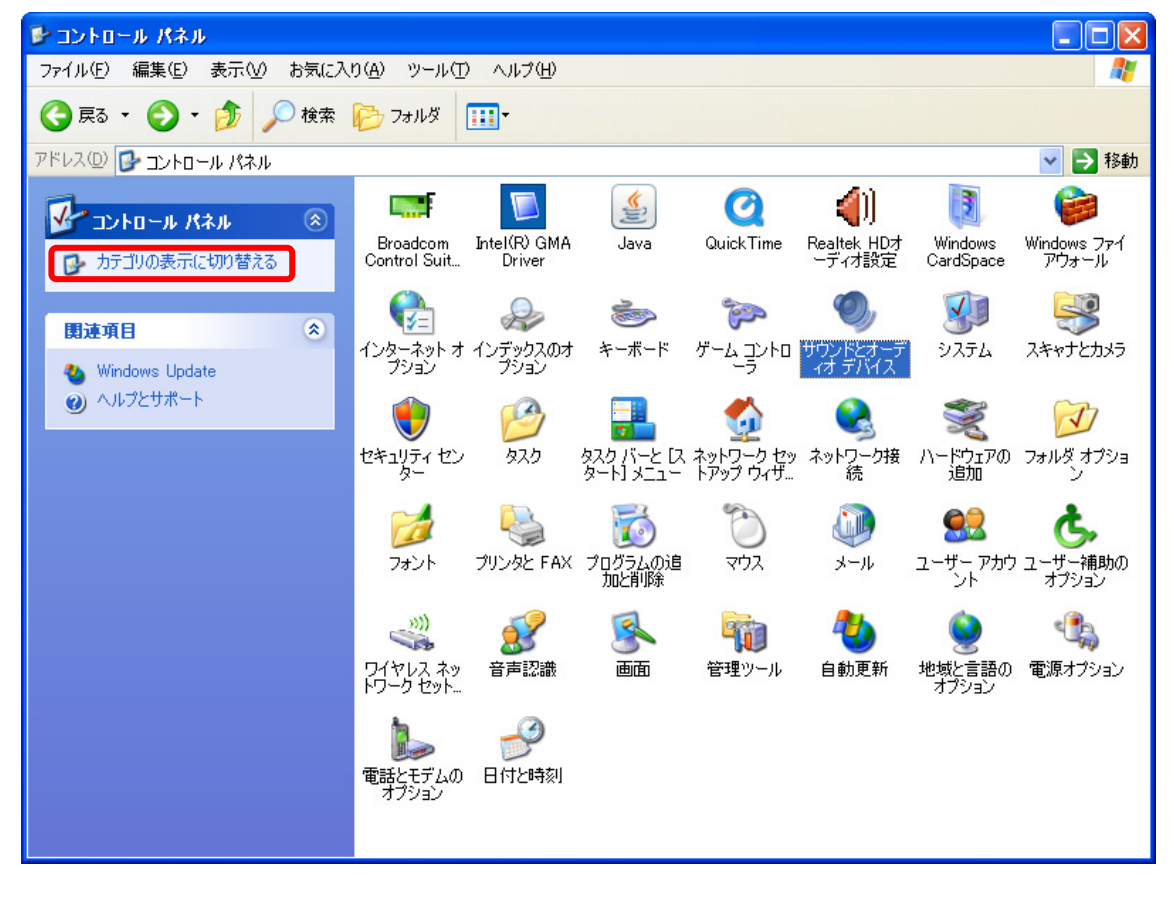

3. 「コントロールパネル」表示画面で"作業する分野を選びます"から[サウンド、音声、およびオーディ オデバイス]を選択します。

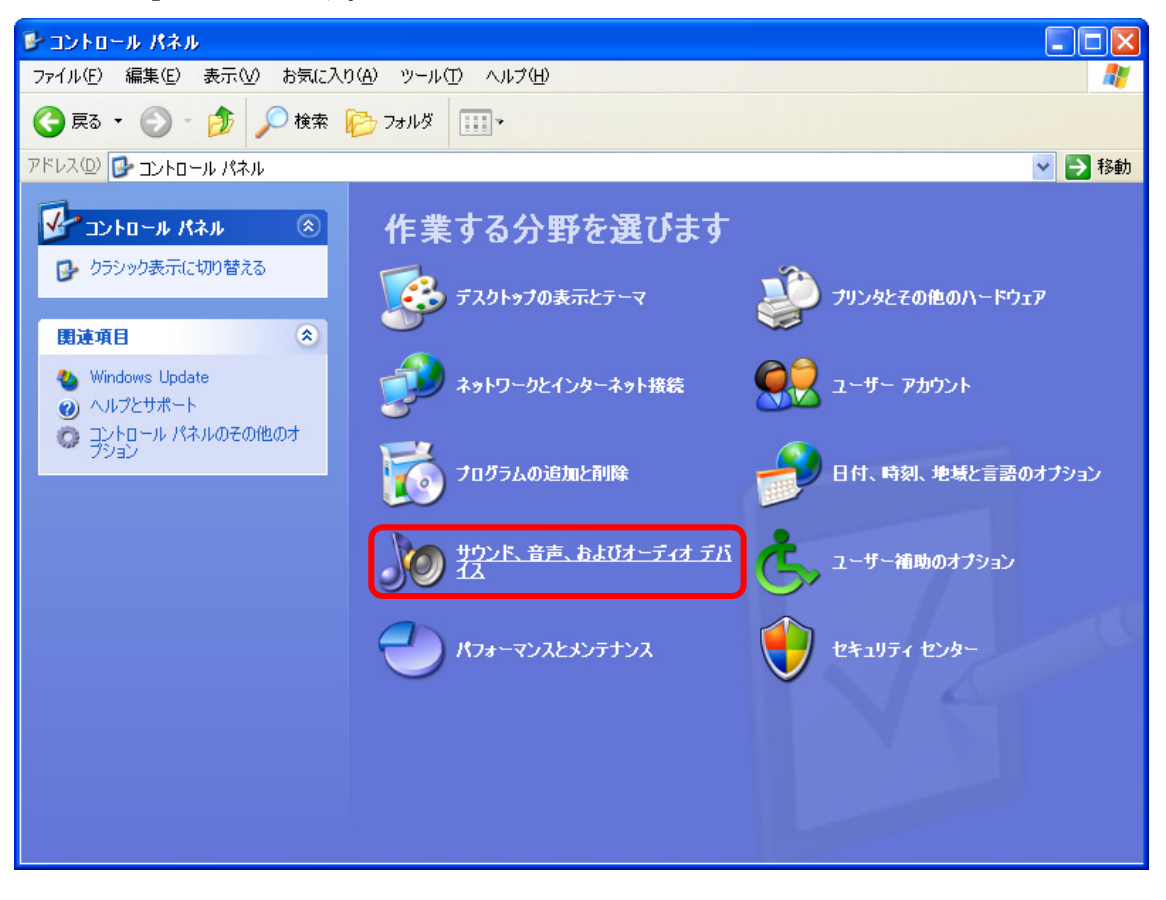

「サウンド、音声、およびオーディオデバイス」表示画面で、"コントロールパネルを選んで実行します" から、[サウンドとオーディオデバイス]を選択します。

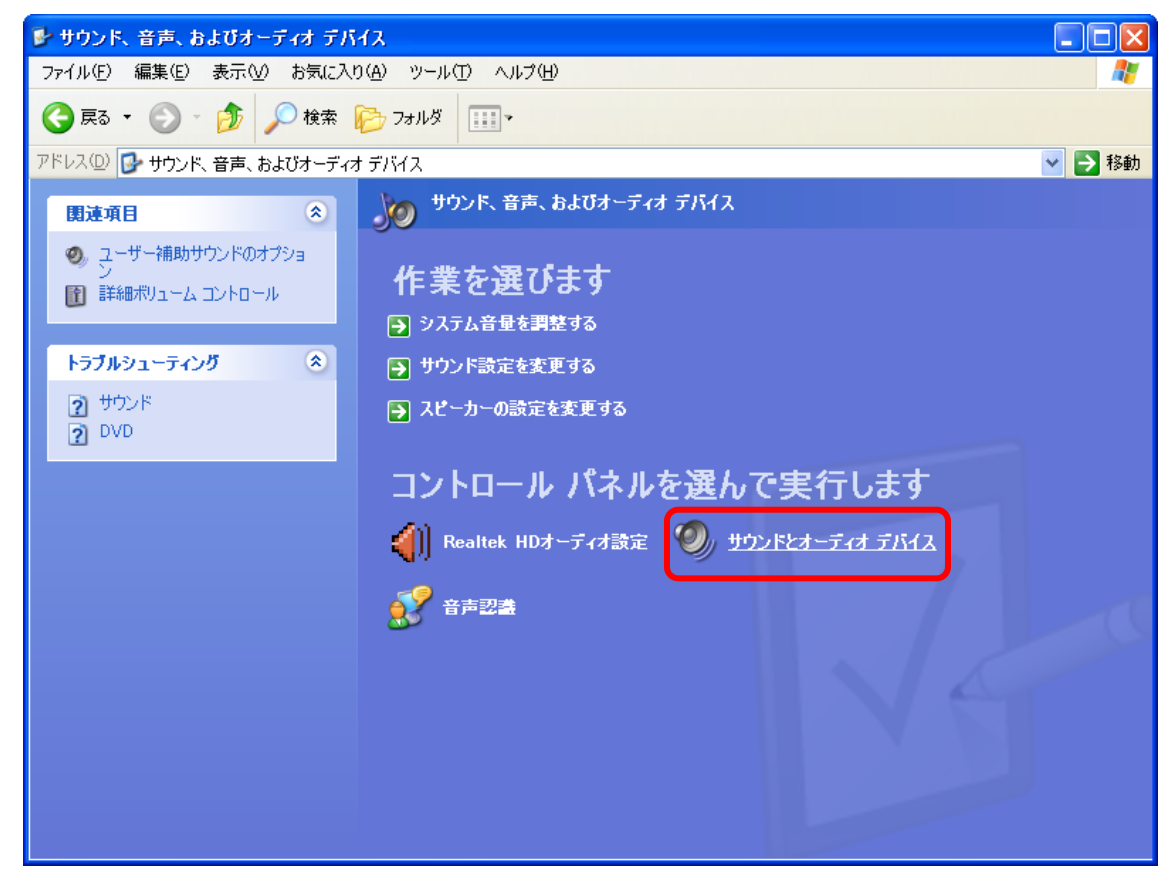

4. 「サウンドとオーディオデバイスのプロパティ」表示画面で [オーディオ] タブを選択し、"音の再生" 項目内の"既定のデバイス"で [Kripton USB Audio] を選択します。

※Kripton USB Audio が表示されない場合は、スピーカーの前面が2箇所(電源と入力)点灯している ことを確認し、USB ケーブルの抜き差しを行ってください。Windows が USB デバイスの接続を認識し た後に、最初からやり直してください。

| サウンドとオー                               | ディオ デバイスの                       | フロパティ         |            | ? ×            |  |
|---------------------------------------|---------------------------------|---------------|------------|----------------|--|
|                                       | 音量                              | ĺ             | サウンド       | 1              |  |
| オー                                    | ディオ                             | 音声            | ドウ:<br>ドウ: | יד ד           |  |
| 「音の再生                                 | £                               |               |            |                |  |
| Ø.,                                   | 既定のデバイス(                        | <u>D</u> ):   |            |                |  |
|                                       | Kripton USB A                   | ludio         |            | -              |  |
|                                       | Kripton USB A                   | udio<br>Audio |            |                |  |
|                                       |                                 |               |            |                |  |
| □ □ □ □ □ □ □ □ □ □ □ □ □ □ □ □ □ □ □ |                                 |               |            |                |  |
| l 🔏                                   | 既定のテハイスの                        | <u>E</u> ):   |            |                |  |
| C R                                   | SoundMAX HD                     | ) Audio       |            |                |  |
|                                       |                                 | 音量(0)         |            | )              |  |
| └<br>┌─ MIDI 音                        |                                 |               |            |                |  |
| ₽ <b>₽</b> ₽                          | 既定のデバイス(                        | <u>F</u> ):   |            |                |  |
| <u></u>                               | Microsoft GS Wavetable SW Synth |               |            | •              |  |
|                                       |                                 | 音量(M)         | 「バージョン情報   | (B)            |  |
|                                       |                                 |               |            |                |  |
| □ 既定のデバイスのみ使用する(U)                    |                                 |               |            |                |  |
|                                       |                                 | ОК            | キャンセル 〕 泊  | 箇用( <u>A</u> ) |  |

5. 「サウンドとオーディオデバイスのプロパティ」表示画面で [オーディオ] タブを選択し、"音の再生" 項目内の [音量(V)] を選択します。

| サウンドとオー     | ディオ デバイスのプロパティ                                | <u>؟</u>             |  |  |
|-------------|-----------------------------------------------|----------------------|--|--|
|             | 音量<br>ディオ ト ち                                 |                      |  |  |
|             | 710   音                                       | 音声   ハートウェル          |  |  |
| 一音の冉白       | E                                             |                      |  |  |
| U)          | Kripton USB Audio                             | •                    |  |  |
|             |                                               | 普重(♡)                |  |  |
| _録音──       |                                               |                      |  |  |
| 2           | 既定のデバイス(E):                                   |                      |  |  |
| 18          | SoundMAX HD Audio                             | <b>•</b>             |  |  |
|             | ł                                             | 音量(Q) 詳細設定(Q)        |  |  |
| - MIDI 音話   | <b>楽の再生</b>                                   |                      |  |  |
| <b>₽</b> ₽₽ | 既定のデバイス(E): Microsoft GS Wavetable SW Synth I |                      |  |  |
| <u></u>     |                                               |                      |  |  |
|             | Ĩ                                             | 音量(M) バージョン情報(B)     |  |  |
| □ 既定の       | デバイスのみ使用する(U)                                 |                      |  |  |
|             | ОК                                            | キャンセル 適用( <u>A</u> ) |  |  |

6. 音量ミキサ(音量設定)の表示画面で、SPDIFインターフェイスの"音量"のスライダを最大に設定し、 [全ミュート(M)]および、すべての[ミュート(M)]にチェックが入っていないことを確認して下さい。また、左右のスピーカーの出力音量が違う場合は、[バランス]のスライダを左右にドラッグして、 左右のチャネルのバランスを調節してください。音量調節は PC 側と KS-1HQM 側の両方で設定可能で すが、PC 側を最大に設定し、KS-1HQM で音量調節する方がより高音質で楽しんでいただけます。

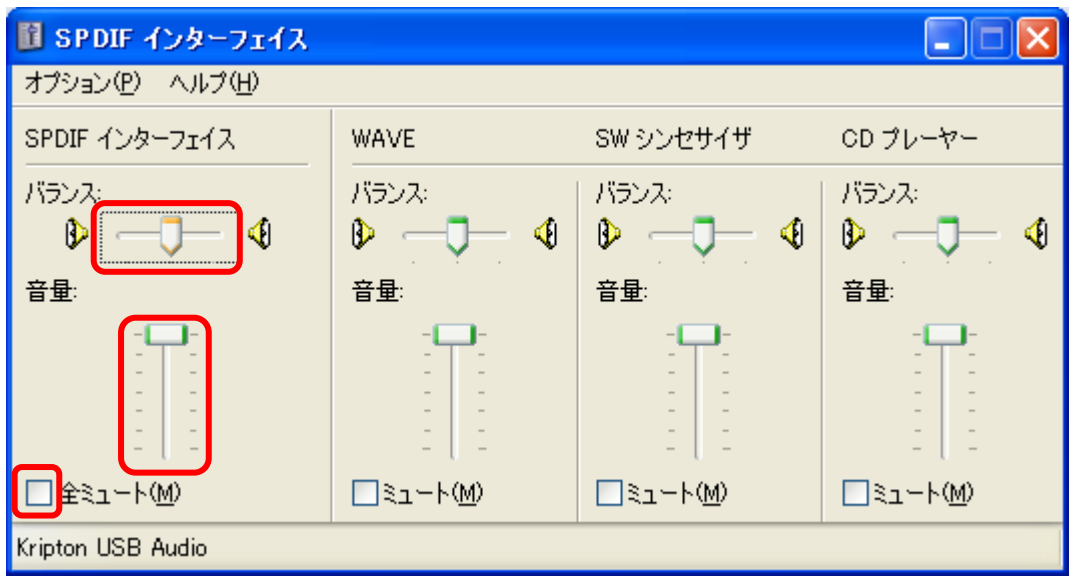